#### Tutoriel

Configurer automatisation

V2.00 // Juni 2023

#### Configurer automatisation

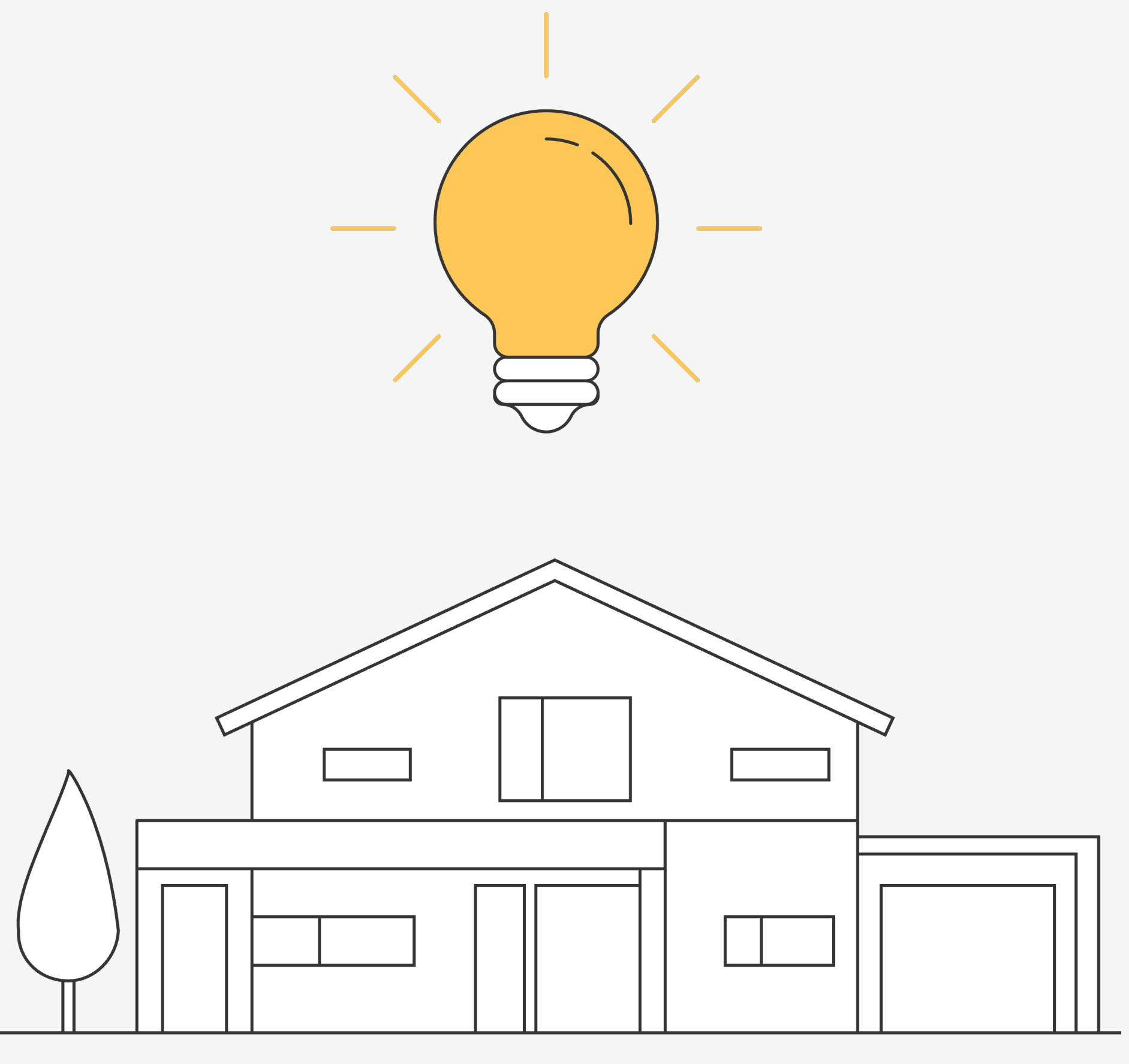

# Introduction

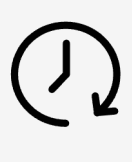

Définir une minuterie dans un calendrier pour créer un scénario automatisé

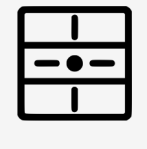

Possibilité de piloter selon le calendrier astronomique ou le détecteur de lumière LUX.

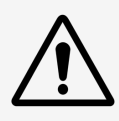

L'intensité de la lumière peut toujours être réglé indépendamment de l'astronomique.

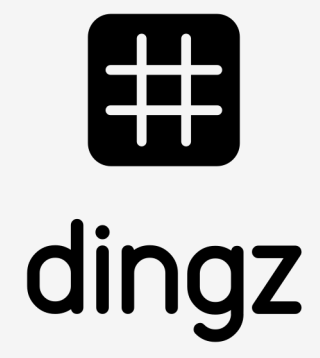

### Tutoriel

Configurer automatisation

V2.00 // Juni 2023

# Lumière selon position du soleil

#### Se rendre dans la **Minuterie** pour Ajouter nouvelle minuterie.

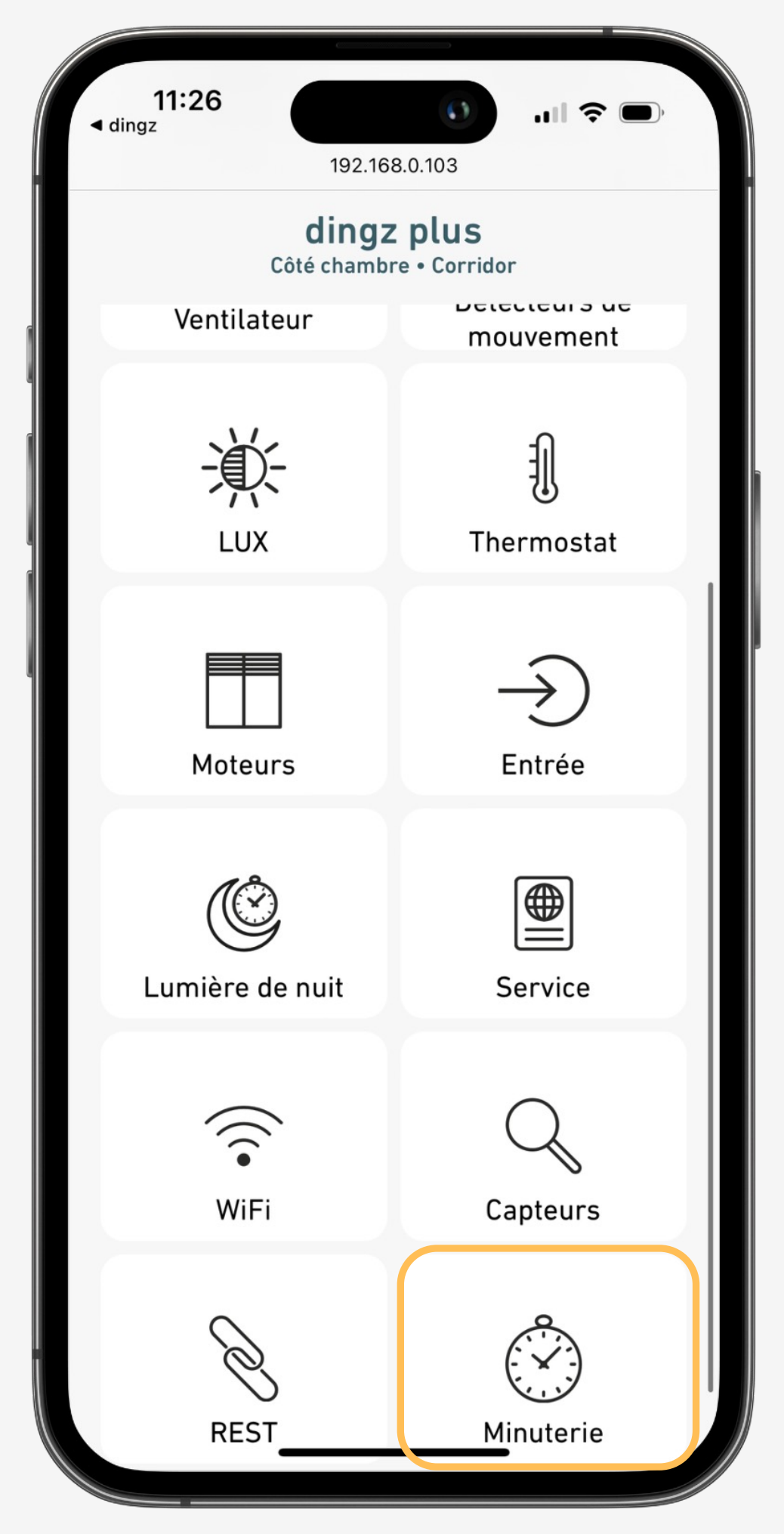

| 11:                                    | 29   |     |                 | 0       | ul S                 | )                 |
|----------------------------------------|------|-----|-----------------|---------|----------------------|-------------------|
| AА                                     |      | 192 | 2.168.0         | .103    |                      | S                 |
| < Minuterie<br>Côté chambre • Corridor |      |     |                 |         |                      |                   |
| Nom                                    |      |     |                 |         | [ Sto                | res up ]          |
| Activé                                 |      |     |                 |         |                      |                   |
| Temps Ty                               | pe   |     |                 |         |                      |                   |
| Те                                     | mps  | Lev | Lever de soleil |         | Coucher de<br>soleil |                   |
| Déplacen                               | nent |     |                 | +       | 10 min               | $\oplus \bigcirc$ |
| Répéter                                |      |     |                 |         |                      |                   |
| Jours                                  |      |     |                 |         |                      |                   |
| m                                      | tue  | w   | thu             | fri     | sat                  | sun               |
| Aléatoire                              |      |     |                 |         |                      | $\bigcirc$        |
| URL                                    |      |     | [               | bc://z? | name=sh              | adeup ]           |
| Supprimer minuterie                    |      |     |                 |         |                      |                   |
|                                        |      |     |                 |         |                      |                   |
| Ajouter nouvelle minuterie             |      |     |                 |         |                      | (+)               |
| <                                      | >    |     | Û               |         | Ш                    | G                 |
|                                        |      |     |                 |         |                      |                   |

Nom de la scène

Temps = horaire défini Lever de soleil ou Coucher de soleil avec décalage selon position du soleil +ou- (min)

Répéter = plusieurs jours de semaine

Jours = lundi à dimanche

Commandes pour le scénario (voir commande page suivante)

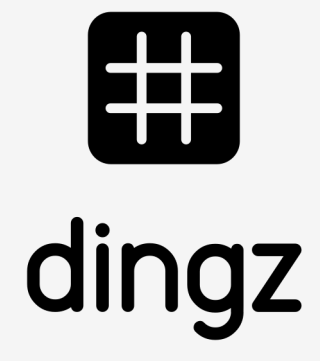

Tutoriel

Configurer automatisation

V2.00 // Juni 2023

Pour l'exemple le groupe z (général par défaut) est utilisé dans les commandes

Groupe

 $k \boxed{1} \\ m \\ n \\ 0 \\ p \\ q \\ r \\ s \\ t$ U V W X V Z

| - • - | IFN  |
|-------|------|
|       |      |
|       | ΛΠ., |

Allumage

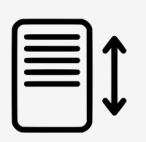

**STORES** 

Ouvrir Stop Fermer Position fixe Position standard

-×- LUMIÈRES

ON OFF OnFix Bouton poussoir Relâcher poussoir

# Commandes de groupes Wifi

bc://z?name=ledhsv&hsv=0;0;100

bc://z?name=shadeup bc://z?name=shadestop bc://z?name=shadedown bc://z?name=shadepos&blind=80&lamella=40 bc://z?name=shadedefault

bc://z?name=lighton bc://z?name=lightoff bc://z?name=lighton&value=70 bc://z?name=pulse bc://z?name=release

(hauteur 80%, inclinaison 40%) (se règle dans le menu **Moteurs**)

(valeur lumière directe 70%) (répétition rapide lorsque maintenu)

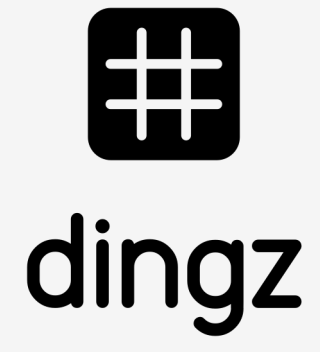